# PASOS A SEGUIR PARA RENOVAR UN DEPORTISTA EN CLUBER

## PASO 1: ENLACE

El Club os enviará un enlace para poder renovar que os llevará directamente a vuestro perfil de tutor de Cluber.

Para acceder a Cluber deberéis introducir los datos de acceso que introdujisteis la primera vez.

## PASO 2: DATOS DEPORTISTA

Una vez dentro de vuestro perfil de tutor, os aparecerán los deportistas que tenéis inscritos.

Para elegir la clase en la que queréis inscribir a vuestr@/s hij@/s tendréis que elegirlo en los datos del Deportista.

## PASO 3: ELECCIÓN DE LA CUOTA

En el perfil de tutor, abajo del todo os pedirá que elijáis la cuota del deportista, comprobadlo en el lista e indicadla.

#### PASO 4: ACEPTACIÓN PERMISOS

En la siguiente página tendréis que aceptar los permisos.

#### PASO 5: CONFIRMAR TARJETA DE CRÉDITO

Una vez se verifique la tarjeta de crédito con un cargo de 0€ la inscripción quedará registrada.